## Настройка датчика по расписанию

1. Выберите в меню пункт «Расписания». Нажмите кнопку «Добавить график», присвойте ему имя и задайте ему интервалы, через которые датчик должен срабатывать.

|                                                | Local de la companya de la companya de la companya de la companya de la companya de la companya de la companya | eeol                |                      |                             |                               |        |
|------------------------------------------------|----------------------------------------------------------------------------------------------------|---------------------|----------------------|-----------------------------|-------------------------------|--------|
| Компьютер DVR003                               |                                                                                                    |                     |                      |                             |                               |        |
| Apone A                                        | Графики                                                                                                    | Длина (дней)        | Календарь выходных   | Таблица рабочих интервалов  |                               | Tabres |
| Видеовналитика                                 | Для тревог                                                                                                    | 1                   |                      | Начало                      | Окончание                     | Have   |
| Парала начитали                                | 1.0                                                                                                    | acm what            |                      | 1 gens 08:00                | 1 день 08:01                  |        |
| <ul> <li>Пользовательский интелфейс</li> </ul> |                                                                                                    |                     |                      | 1 2000 (10:30)              | 1 1000 08-21                  |        |
| Проходные интеграции со с                      |                                                                                                    |                     |                      | 1 1000 00.00                | 1 (00.01                      |        |
| A Расписания                                   |                                                                                                    |                     |                      | 1 день 09:00                | 1 день 09:31                  |        |
| Репликация                                     |                                                                                                    |                     |                      |                             |                               |        |
| Jerpoilerna                                    |                                                                                                    |                     |                      |                             |                               |        |
|                                                | 8. Нанимаем<br>Добласть графи<br>2 Цнолический график                                                          | к. Улани            | 2. Д                 | обавить и добавляем интерва | илы каждые полчаса по миниуте | 5630   |
|                                                |                                                                                                    | 1 10 11 12 13 14 15 | 10 17 18 19 20 21 22 | 20                          | Laters weed are               |        |

2. Выберите в списке устройств добавленный датчик, укажите созданное расписание. На вкладке «Алгоритмы» добавьте алгоритм «Тревоги при сработке с постановкой на охрану».

|                                                     | постронон эстронства Алгоритны Дополнитель                                                                                                    | но диагностика                                                                  |                             |
|-----------------------------------------------------|----------------------------------------------------------------------------------------------------|---------------------------------------------------------------------------------|-----------------------------|
| Kommunorep DVR003                                   | Тип устройства: Датчик по расписанию                                                                                                    |                                                                                 |                             |
| Apone Apone                                         | Иня Датчик по расписанию                                                                                                    |                                                                                 | Отложенный запуск (чсек): 0 |
| A Betures space/utura                               | Ночер датчика                                                                                                    |                                                                                 |                             |
| Модиль мониторинга                                  | thouse use contracted literative names and .                                                                                                    |                                                                                 |                             |
| Пользовательский интерфейс                          | Independent of the second second seco |                                                                                 |                             |
| Проходные интеграции со с                           | Тип тревоги 140. Общая третога                                                                                                    | *                                                                               |                             |
| а Расписания                                        | Основное растисание Для тревот                                                                                                    |                                                                                 |                             |
| <ul> <li>Репликация</li> <li>Уставойства</li> </ul> | Дополнительные расписания (нециклические)                                                                                                    |                                                                                 |                             |
| Датчик по расписанино<br>Колонки<br>Инкрофон        | 2. Переходим на виладиу алгор<br>охрану. В алгоритме ставим гал                                                                                                    | итм и добавляем алгоритм тревоги при срабо<br>очну автопостановни после тревоги | тие с постановной на        |
|                                                     |                                                                                                    |                                                                                 |                             |
|                                                     | [                                                                                                    | Добевить                                                                        |                             |
|                                                     |                                                                                                    | Добавить:                                                                       |                             |
|                                                     |                                                                                                    | Добявить                                                                        |                             |
|                                                     |                                                                                                    | ζofieente                                                                       | Детансация протоколя        |